## How to apply for Temporary Occupancy Online

Customers can request TCO online using the amendment button on an already issued Building Permit. This is only available to those customers who are properly linked to the permit in the online portal.

- 1. Login to the Citizen Access Portal https://aca-prod.accela.com/CLARKCO/Default.aspx
- 2. Select building > search permits

|                     | and the second                                               |                                       |                                    |            | 20.20           |                     | NAL AL       |             |  |
|---------------------|--------------------------------------------------------------|---------------------------------------|------------------------------------|------------|-----------------|---------------------|--------------|-------------|--|
| - Alace             | Home                                                         | Building                              | Comprehensive                      | e Planning | Fire Prevention | Public Response Off | ice Pu       | Iblic Works |  |
| <u>Clark County</u> | Clark County Citizen Acce<br>Search Permits<br>Estimate Fees |                                       |                                    | Ann        | ouncements      | Register for an A   | ccount Login |             |  |
| Sign In<br>3. Loca  | ite the p                                                    | Schedule a<br>Need Help<br>ermit > se | an Inspection<br>?<br>elect amendm | ent.       |                 |                     |              |             |  |

| Re                                                         | Records    |                             |                           |                                        |                                                                    |                   |              |             |
|------------------------------------------------------------|------------|-----------------------------|---------------------------|----------------------------------------|--------------------------------------------------------------------|-------------------|--------------|-------------|
| To submit a QAA, select Amendment under the Action column. |            |                             |                           |                                        |                                                                    |                   |              |             |
| Showin                                                     | ow on Map  | Download results   Add to N | ly Folder   Add to cart   |                                        |                                                                    |                   |              |             |
|                                                            | Date       | Permit Number               | Permit Type               | Description                            | Project Name                                                       | Status            | Action       | Short Notes |
|                                                            | 11/17/2022 | 22CAP-00006212              | Add People to Application |                                        |                                                                    |                   |              |             |
|                                                            | 02/14/2023 | 23CAP-00000001              | Add People to Application |                                        |                                                                    |                   |              |             |
|                                                            | 11/30/2022 | BD21-30118-R031             | Revision                  |                                        | RFI 188 - RS1 - Truss Repair<br>F63,64,63R,64R,14R,38,36M,35,33,32 | Revision Approved |              |             |
|                                                            | 10/12/2021 | BD21-50764                  | Residential Building      | CONSTRUCT NEW<br>ADDITION WITH GRADING |                                                                    | Permit Issued     | Upload Plans |             |

4. Select temporary certificate of occupancy > continue application.

## Select an Amendment Type

Choose one of the following available amendment types. For assistance or to apply for an amendment type not listed below please contact us.

| Search                      |                            |                                      |
|-----------------------------|----------------------------|--------------------------------------|
| O Add People to Application | O Inspection Item Revision | O Temporary Certificate of Occupancy |
| O Agency Selection Change   | O Revision                 |                                      |
|                             |                            |                                      |
| Continue Application »      |                            |                                      |

5. Step 1: Add a TCO contact and enter the required fields > continue application.

| Temporary Certificate of Occu                                                                                                    | upancy                                                                                   |                                                                                   |                                                                       |
|----------------------------------------------------------------------------------------------------|------------------------------------------------------------------------------------------|-----------------------------------------------------------------------------------|-----------------------------------------------------------------------|
| 1 Step 1                                                                                                    | 2 Raview                                                                                 | 3 Pay Fees                                                                        | 4 Record Issuance                                                     |
| Step 1: Step 1> Page 1<br>Application for Temporary<br>Certificate of Occupancy h                                                                                    | Occupancy DOES NOT AUTHORIZE oc<br>aas been signed by the Building Official,             | cupancy of any building or structure. Oc<br>and must be posted in said structure. | cupancy is ONLY allowed when a Temporary *Indicates a required field. |
| TCO Contact                                                                                                    |                                                                                          |                                                                                   |                                                                       |
| To add new contacts, click the Sei                                                                                                    | ect from Account or Add New button. To edit a contact, cli<br>Add New                    | ck the Edit link.                                                                 |                                                                       |
| TCO Request                                                                                                    |                                                                                          |                                                                                   |                                                                       |
| BUILDING INTAKE                                                                                                    | z<br>ncy:                                                                                |                                                                                   |                                                                       |
| *Justification for Temporary                                                                                                    | Occupancy:                                                                               | *                                                                                 |                                                                       |
| Requested Partial Final Build<br>MM/DD/YYYY III<br>Is this the first application for<br>Is this an extension of an extension<br>Is this an extension of an extension | ing Inspection Date (Pending outstanding issues)<br>rTCO on this permit?:<br>tting TCO?: |                                                                                   |                                                                       |
| Continue Application »                                                                                                    |                                                                                          |                                                                                   | Save and resume later                                                 |

# 6. Step 2: Review information was added correctly > continue application

| Temporary Certifi                                                                          | cate of Occupancy                |                                       |                                       |                       |
|--------------------------------------------------------------------------------------------|----------------------------------|---------------------------------------|---------------------------------------|-----------------------|
| 1 Step 1                                                                                   |                                  | 2 Review                              | 3 Pay Fees                            | 4 Record Issuance     |
| Step 2: Review                                                                             |                                  |                                       |                                       |                       |
| Continue Appli                                                                             | cation »                         |                                       |                                       | Save and resume later |
| Please review all inform                                                                   | nation below. Click the "Edit" b | outtons to make changes to sections o | or "Continue Application" to move on. |                       |
| Permit / App                                                                               | roved Listing Type               |                                       |                                       |                       |
|                                                                                            |                                  |                                       | Temporary Certificate of Occupancy    |                       |
| TCO Contac                                                                                 | t                                |                                       |                                       | Edit                  |
| Individual                                                                                 |                                  |                                       |                                       |                       |
| Business Phone:(702                                                                        | 455-8074                         |                                       |                                       |                       |
| Preferred Channel:                                                                         |                                  |                                       |                                       |                       |
| TCO Reques                                                                                 | t                                |                                       |                                       |                       |
| BUILDING INTAKE                                                                            |                                  |                                       |                                       | Edit                  |
| Requested<br>Occupancy Date:                                                               | 03/10/2023                       |                                       |                                       |                       |
| Area Requested for<br>Occupancy:                                                           | TEST                             |                                       |                                       |                       |
| Justification for<br>Temporary<br>Occupancy:                                               | TEST                             |                                       |                                       |                       |
| Requested Partial<br>Final Building<br>Inspection Date<br>(Pending outstanding<br>issues): | 03/10/2023                       |                                       |                                       |                       |
| Is this the first application for TCO on this permit?:                                     | No                               |                                       |                                       |                       |
| Is this an extension o<br>an existing TCO?:                                                | f No                             |                                       |                                       |                       |
| Continue (                                                                                 |                                  |                                       |                                       |                       |
| Continue Appli                                                                             | cation »                         |                                       |                                       | Save and resume later |

# 7. Step 3: Pay fees > check out

#### Temporary Certificate of Occupancy

| 1 Step 1 | 2 Review | 3 Pay Fees | 4 Record Issuance |
|----------|----------|------------|-------------------|
|          |          |            |                   |

### Step 3: Pay Fees

Listed below are preliminary fees based upon the information you've entered. Some fees are based on the quantity of work items installed or repaired. Enter quantities where applicable. The following screen will display your total fees.

| Application rees                       |      |          |
|----------------------------------------|------|----------|
| Fees                                   | Qty. | Amount   |
| Temporary Certicifate of Occupancy Fee | 1    | \$125.00 |

#### TOTAL FEES: \$125.00

Note: This does not include additional inspection fees which may be assessed later.

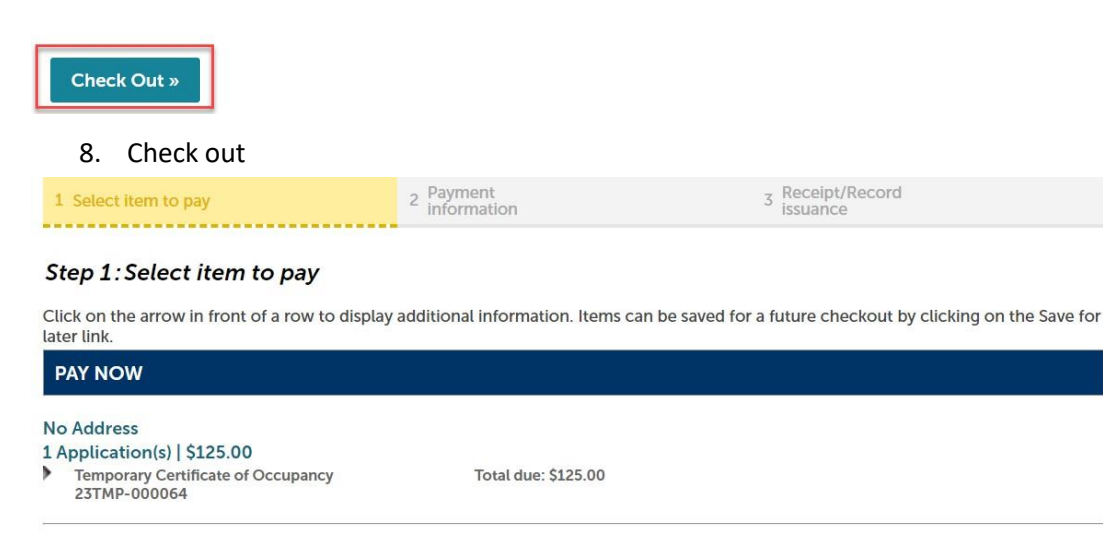

#### Total amount to be paid: \$125.00

Note: This does not include any additional fees which may be assessed later. Additional Plan Review fees may apply upon plan review completion.

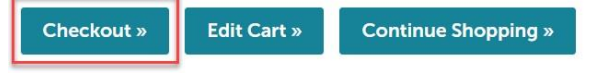

9. After the payment is complete, an email will be sent to the Clark County Inspection Management Staff, and they will coordinate future inspection activity.